# マレーシア・デジタルアライバルカード登録方法

 デジタルアライバルカード登録サイトにアクセス https://imigresen-online.imi.gov.my/mdac/main

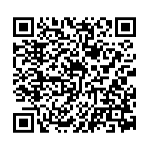

#### ② 「REGISTER」をクリック

| Malaysia Digital Arrival Card<br>JABATAN IMIGRESEN MALAYSIA                                                                                                    | Monday, December 4, 2023   10:13:00 AM    |
|----------------------------------------------------------------------------------------------------|-------------------------------------------|
| HOME EREGISTRATION CHECK REGISTRATION CHECK VISIT PASS                                                                                                    |                                           |
| Malaysia Digital Arrival Card (MDAC)                                                                                                    |                                           |
| All travellers are required to submit their Malaysia Digital Arrival Card (MDAC) before arriving in Malaysia, except :  Those transiting/transferring through Singapore without seeking immigration clearance; and Malaysia Permanent Resident Malaysia Automated Clearance System (MACS) Holder For Malaysia's entry: requirements: https://www.imi.gov.my/index.php/perkhidmatan-utama/syarat-kemasukan-ke-malaysia/ |                                           |
| Infographic<br>• Foreign Travellers arrived at KLIA1 and KLIA2 International Airports and all Gazetted International Checkpoints - Click for Infographic.<br>• Travellers arrived at Bangunan Sultan Iskandar Immigration, Customs, Quarantine and Security (ICQS) Complex, Sultan Abu Bakar Immigr<br>(ICQS) and Johor Bahru Sentral - Click for Infographic.<br>REGISTER                                             | gration, Customs, Quarantine and Security |

#### ③ 必須項目を入力します(全て必須項目です)

|                                                                                                    | Registration                                                                                                    |                                                                                                |
|----------------------------------------------------------------------------------------------------|----------------------------------------------------------------------------------------------------|------------------------------------------------------------------------------------------------|
| Personal Information                                                                                                    |                                                                                                    |                                                                                                |
| * Name :                                                                                                    | ① パスポート記載名(姓名) (例) YAMADA HAN                                                                                                    | AKO                                                                                            |
| * Passport No. :                                                                                                    | <ol> <li>パスポート番号</li> <li>* Nationality / Citizenship :</li> </ol>                                                                                                    | Please Cho                                                                                     |
| * Date of Birth :                                                                                                    | [@)///生年月日 * Sex :                                                                                                    | ⑨咖啡姆№(男性 MALE/女性 FEMALE                                                                        |
| * Date of Passport Expiry :                                                                                                    | □⑥┉パスポート有効期限                                                                                                    |                                                                                                |
| * Email Address :                                                                                                    | ⑦ メールアドレス                                                                                                    |                                                                                                |
| * Confirm Email Address :                                                                                                    | ⑧ メールアドレス (確認)                                                                                                    |                                                                                                |
| * Country / Region Code :                                                                                                    | +⑨ 国番号(日本は81) * Mobile No.:                                                                                                    | ① 携帯電話番号(0を取る)                                                                                 |
|                                                                                                    | *Note: International Calling Code. ( eg:<br>+65 )                                                                                                    | ① 堆墨雪託来号碑羽(0 を取る)                                                                              |
| * Confirm Country / Region Code :                                                                                                    | →⑩ 国番号 (確認)                                                                                                    | 15市电山田 与唯心(して取る)                                                                               |
|                                                                                                    | -Note: International Calling Code. ( eg:                                                                                                    |                                                                                                |
| Traveling Information                                                                                                    | +05)                                                                                                    |                                                                                                |
| Traveling Information  Please note that your trip must be wi  Date of Arrival :                                                                                                    | ++++++++++++++++++++++++++++++++++++                                                                                                    |                                                                                                |
| Traveling Information  Please note that your trip must be wi Date of Arrival : Date of Departure :                                                                                                    | +***)<br>thin 3 days (including the date of submission)<br>DDMM/20ママレーシア入国日 * Mode of Travel :<br>DDMM/20ママレーシア出国日 * Last Port of Embarkation                                                                                                    | Please Cho 级 入国手段(空路/陸路/海路                                                                     |
| Traveling Information  Please note that your trip must be wi Date of Arrival :  Date of Departure :  Flight / Vessel / Transportation No.                                                                      | +***)<br>thin 3 days (including the date of submission)<br>DDMM/@/Yマレーシア入国日 * Mode of Travel :<br>DDMM/@/Yマレーシア出国日 * Last Port of Embarkation<br>before Malaysia:<br>① 航空便名/車両/船舶番号等                                                                                                    | Please Cho缬 入国手段(空路/陸路/海路<br>Please Cho缬 出発地                                                   |
| Traveling Information  Please note that your trip must be wi Date of Arrival : Date of Departure : Flight / Vessel / Transportation No. : Accommodation of Stay :                                              | +***)<br>thin 3 days (including the date of submission)<br>DDMM/@ママレーシア入国日 * Mode of Travel :<br>DDMM/@ママレーシア出国日 * Last Port of Embarkation<br>before Malaysia:<br>① 航空便名/車両/船舶番号等<br>Please Choose ⑬ 宿泊先 (ホテル/家族知人宅/その他を選択                                                                                                    | Please Cho编 入国手段(空路/陸路/海路<br>Please Cho编 出発地                                                   |
| Traveling Information  Please note that your trip must be wi Date of Arrival : Date of Departure : Flight / Vessel / Transportation No. : Accommodation of Stay :                                              | ++++++++++++++++++++++++++++++++++++                                                                                                    | Please Cho⊌ 入国手段(空路/陸路/海路<br>Please Cho⊛ 出発地                                                   |
| Traveling Information  Please note that your trip must be wi Date of Arrival : Date of Departure :  Flight / Vessel / Transportation No. : Accommodation of Stay :  Address (In Malaysia) :                    | +***)<br>thin 3 days (including the date of submission)<br>DDMM/@Yマレーシア入国日 * Mode of Travel :<br>DDMM/@Yマレーシア出国日 * Last Port of Embarkation<br>before Malaysia:<br>① 航空便名/車両/船舶番号等<br>Please Choose ⑧ 宿泊先 (ホテル/家族知人宅/その他を選択<br>**Please key-in alphanumeric only<br>⑨ マレーシアでの住所 (ホテルなら滞在先ホテルの住所を                                             | Please Cho 4 入国手段(空路/陸路/海路<br>Please Cho 4 出発地                                                 |
| Traveling Information   Please note that your trip must be wi  Date of Arrival :  Date of Departure :  Flight / Vessel / Transportation No.   Accommodation of Stay :  Address (In Malaysia) :                 | ++++++++++++++++++++++++++++++++++++                                                                                                    | Please Cholle 入国手段(空路/陸路/海路<br>Please Chole 出発地                                                |
| Traveling Information  Please note that your trip must be wi Date of Arrival : Date of Departure : Flight / Vessel / Transportation No. : Accommodation of Stay : Address (In Malaysia) : State : Bothered :   | +***)<br>thin 3 days (including the date of submission)<br>DDMM/@Yマレーシア入国日 * Mode of Travel :<br>DDMM/@Yマレーシア出国日 * Last Port of Embarkation<br>before Malaysia:<br>① 航空便名/車両/船舶番号等<br>Please Choose ⑧ 宿泊先 (ホテル/家族知人宅/その他を選択<br>**Please key-in alphanumeric only<br>⑨ マレーシアでの住所 (ホテルなら滞在先ホテルの住所を<br>Please Choose ② 滞在先の州 * City :<br>① 新四番号 | Please Cho 編 入国手段 (空路/陸路/海路<br>Please Cho 編 出発地<br>スカ<br>Please Choose ② 滞在先の町                 |
| Traveling Information  Please note that your trip must be wi Date of Arrival : Date of Departure :  Flight / Vessel / Transportation No.  Accommodation of Stay :  Address (In Malaysia) :  State : Postcode : | +***)<br>thin 3 days (including the date of submission)<br>DDMM/@Yマレーシア入国日 * Mode of Travel :<br>DDMM/@Yマレーシア出国日 * Last Port of Embarkation<br>before Malaysia:<br>① 航空便名/車両/船舶番号等<br>Please Choose ⑧ 宿泊先 (ホテル/家族知人宅/その他を選択<br>**Please key-in alphanumeric only<br>⑨ マレーシアでの住所 (ホテルなら滞在先ホテルの住所を<br>Please Choose ⑩ 滞在先の州 * City :<br>② 郵便番号 | Please Cho 編 入国手段 (空路/陸路/海路<br>Please Cho 編 出発地<br>スカ<br>Please Choose 迎 滞在先の町<br>※州を入力すると選択でき |

## 【④生年月日】 カレンダーは年ごと/年代ごとの移動が移動ができます。

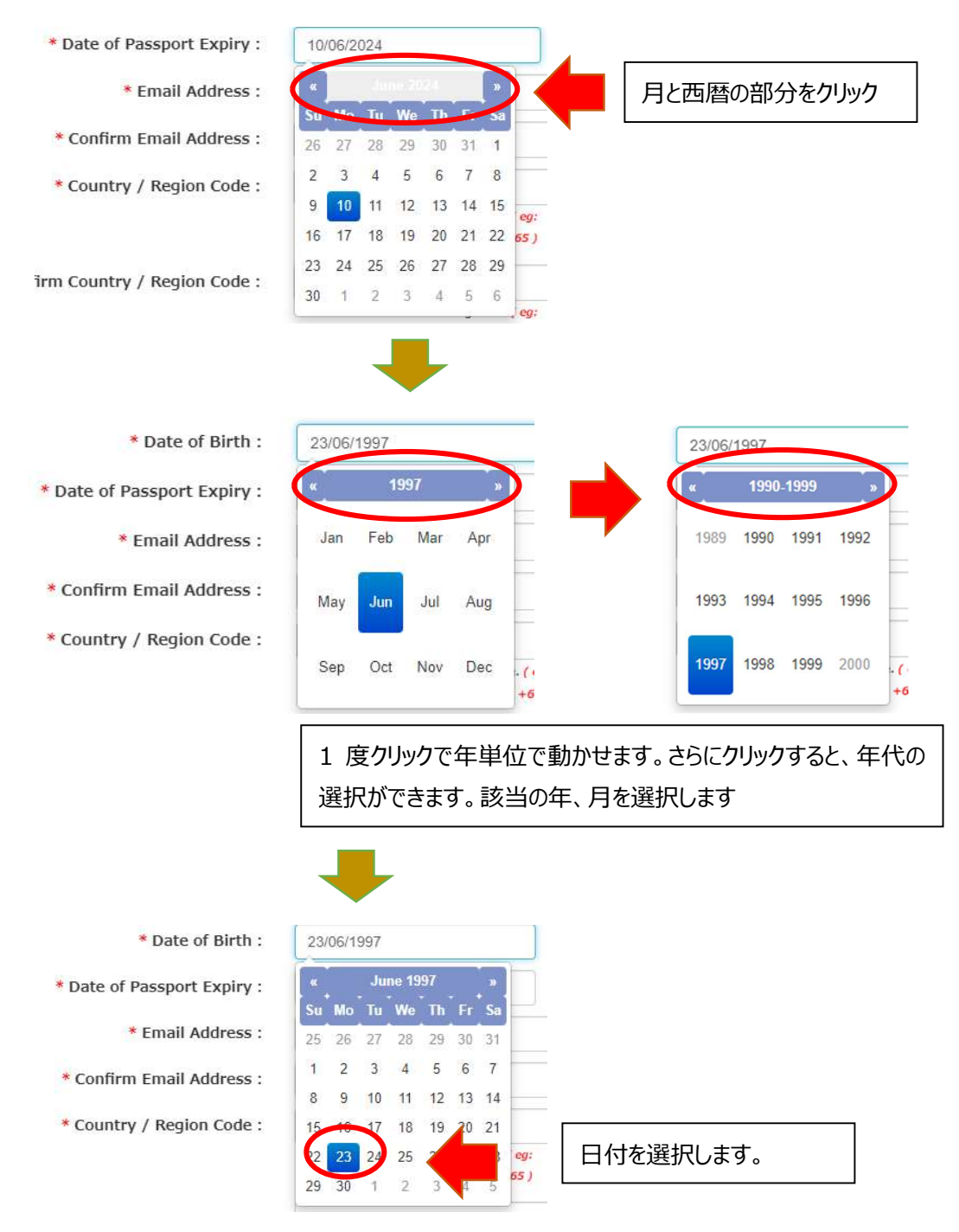

※パスポートの有効期限も同様に、年単位で移動ができます。

【⑦⑧メールアドレスの入国、⑨~⑫携帯電話番号の入力】 団体旅行やご家族旅行等の場合は、同一のメールアドレス、携帯電話番号を入力頂けます。 【⑲滞在先の州】 クアラルンプール→ W P Kuala Lumpur プトラジャヤ → W P Putrajaya ラブアン島→ W P Labuan ペナン島→Pulau Pinang

※連邦区の為「WP」がついています。

【⑳滞在先の市】

滞在する州を選択すると町の名前が出てきますので、滞在先住所を参考の上該当の町を選択下さい

#### ④ 入力が完了したら SUBMIT を押して送信します

| * Name :                                                                                                    |                                                                         |                                      |                            |
|----------------------------------------------------------------------------------------------------|-------------------------------------------------------------------------|--------------------------------------|----------------------------|
|                                                                                                    |                                                                         |                                      |                            |
| * Passport No. :                                                                                                    | * Nationality / C                                                       | tizenship :                          | SINGAPORE                  |
| * Date of Birth : DD/MM/YYYY                                                                                                    |                                                                         | * Sex :                              | Please Choose              |
| * Date of Passport Expiry : DD/MM/YYYY                                                                                                    |                                                                         |                                      |                            |
| Email Address :                                                                                                    |                                                                         |                                      |                            |
| * Confirm Email Address :                                                                                                    |                                                                         |                                      |                            |
| Country / Region Code : +                                                                                                    | * Mobile                                                                | Number :                             |                            |
| *Note: International C                                                                                                    | Iling Code. ( eg:<br>+65 )                                              |                                      |                            |
| Confirm Country / Region Code : +                                                                                                    | Contrin Mobile                                                          | i Number :                           |                            |
| *Note: International C                                                                                                    | illing Code. ( eg:                                                      |                                      |                            |
|                                                                                                    |                                                                         |                                      |                            |
| Traveling Information  Please note that your trip must be within 3 days (including to the second second sec | e date of submission)                                                   |                                      |                            |
| Traveling Information  Please note that your trip must be within 3 days (including t  Date of Arrival :  DDMM/YYY                                                                                                    | e date of submission) * Mode                                            | of Travel :                          | Please Choose              |
| Traveling Information  Please note that your trip must be within 3 days (including t  Date of Arrival : DDMM/YYYY  Date of Departure : DDMM/YYYY                                                                                                    | re date of submission)<br>• Mode<br>• Last Port of Emi                  | of Travel :<br>barkation :           | Please Choose<br>SINGAPORE |
| Traveling Information  Please note that your trip must be within 3 days (including t                                                                                                    | e date of submission)                                                   | of Travel :<br>barkation :           | Please Choose<br>SINGAPORE |
| Traveling Information  Please note that your trip must be within 3 days (including t  Date of Arrival : DDR&MYYYY  Date of Departure : DDR&MYYYY  Accommodation of Stay : RESIDENCE OF FR  Address (In Malaysia) :                                                                                                    | e date of submission)<br>* Mode<br>* Last Port of End<br>ENDS/RELATIVES | of Travel :<br>barkation :           | Please Choose<br>SINGAPORE |
| Traveling Information  Please note that your trip must be within 3 days (including t  Date of Arrival : DDMM/YYYY  Accommodation of Stay : RESIDENCE OF FR  Address (In Malaysia) :                                                                                                    | * date of submission)<br>* Mode<br>ENDS/RELATIVES                       | of Travel :<br>barkation :           | Please Choose SINGAPORE    |
| Traveling Information  Please note that your trip must be within 3 days (including t  DoAddynyny)  Dote of Departure : DDAddynyny  Accommodation of Stay : RESIDENCE OF FR  Address (In Malaysia) :  State : WP RUALA LUMPU                                                                                                    | ve date of submission)                                                  | of Travel :<br>barkation :<br>City : | Please Choose<br>SINGAPORE |

 ⑤ 登録が完了すると、Successfully Registered という表示が現れ、<u>mdac(アット)</u> <u>imi.gov.my</u>より登録したメールに確認メールが届きます

迷惑メールに振り分けられないよう、 @imi.gov.my からのメールが届くようにしておいてください。

| Malaysia Digital Arrival Card (MDAC)                                              |
|-----------------------------------------------------------------------------------|
| SUCCESSFULLY REGISTERED.<br>ACKNOWLEDGEMENT EMAIL WILL BE SENT TO :<br>to@tot v.n |
| Registration                                                                      |
|                                                                                   |

- ⑥ 登録したメールに確認メールが届きます これで【登録は完了】です。
- ⑦ 登録登録完了メール(登録内容が記載されてるもの)、または登録完了メールにある PIN を 使って出した登録内容(PDF)を印刷、もしくはスクリーンショットを取ってお持ちください。

#### 【よくある質問】

- Q1 同行する子供や赤ちゃんも必要ですか?
- A1 はい。外国籍の方は0歳から必要です
- Q2 登録に同じメールアドレスや電話番号を使っても大丈夫ですか?
- A2 はい。ご家族連れやグループ等、代行登録等、同一のメールアドレスを使って登録は可能です。
- Q3 いつから登録ができますか?
- A3 マレーシア入国日から数えて3日前から可能です。それ以前は登録ができません
- Q4 もし登録を忘れてしまったらどうなりますか?
- A4 マレーシア到着後、入国審査に並ぶ前までにご自身のスマートフォンで登録をお願いします。
   ※空港は無料 Wi-Fi があります。紙の出入国カードはありません。
   ※現時点での対応はわかりかねますので、必ず出発前までに登録をお願いします。
- Q5 登録内容は印刷等して持参し、入国審査で提示/提出する必要はありますか?
- A5 入国管理局のガイドラインでは登録内容を入国時見せてくださいとなっておりますので、印刷またはスクリーンショットを取ってお持ちください。提示を求められるかは入国管理官の判断になります。
- Q6 ビザを持ってる人も登録が必要ですか?
- A6 お持ちのビザの種類が登録不要な方でない限りは登録をお願いします。
- Q7 登録した内容は確認できますか?
- A7 はい。登録確認メールに記載された PIN を使って登録サイトにアクセスしていただくと、登録内 容を見る事が出来ます。
- Q8 出発日が変更になりました/登録内容を間違えました。
- A8 どちらの場合も入力し直しになります。再度「Register」から登録してください。
- Q9 登録完了メールが届きません
- A9 迷惑メールフォルダに入ってませんか?メールは mdac(アット)imi.gov.my から届きます。 @imi.gov.my からメールが届くよう事前に設定をお願いします。
- Q10 シンガポール/タイから日帰りなのですが、登録は必要ですか?
- A10 必要です。

#### 隣国からの日帰りの場合

※日帰りでも MDAC の登録は必要です。

⑤入国手段→該当するものを選択(陸路/空路/海路)
⑦宿泊の種類 →Others を選択
⑧マレーシアでの住所 → 観光スポットの住所 を入力してください
※例えば、ジョホールバルへの日帰り旅行の場合、

・ JB セントラルなら、Jalan JIm Quee, Bukit Chagr

・ レゴランドなら、7 Jalan Legoland, Bandar Medini Iskandar など
 ⑩ & ⑳滞在先の州 & 都市→訪問する州と都市を選択
 ⑪郵便番号→訪問先の都市の郵便番号を入力してください。

### 登録内容の確認方法

① 登録したメールに届いた登録完了メールを開きます。

|                                                                                                    | JABA<br>ван,<br>Malaysi | TAN IMIGRESEN MALAYSIA<br>AGIAN KESELAMATAN & PASPORT<br>a Digital Arrival Card (MDAC)                                                       |           |                     |
|----------------------------------------------------------------------------------------------------|-------------------------|----------------------------------------------------------------------------------------------------|-----------|---------------------|
| Details Registration Information :                                                                                                    |                         |                                                                                                    |           |                     |
| Name<br>Passport Number<br>Nationality / Citizenship<br>Date of Birth<br>Sex<br>Date of Passport Expiry<br>Email Address<br>Mobile Number<br>Date of Arrival<br>Mode of Travel<br>Date of Departure |                         | お名前が表示されます<br>パスポート番号が表示されます<br>JAPAN<br>生年月日が表示されます<br>FEMALE<br>10/06/2024<br>登録したメールアドレス<br>登録した携帯電話番号<br>03/12/2023<br>AIR<br>07/12/2023 |           |                     |
| Last Port of Embarkation<br>PIN<br>**Use PIN to check registration information and visit pass inform                                                                                                | nation.                 | JAPAN<br>数字英語混合のパスワードが表示されます                                                                                                    | 英語<br>PIN | 数字混合の8文字の<br>が届きます。 |

#### メールに記載されている英語数字混合 8 文字の PIN をメモ/コピーし、 デジタルアライバルカード登録サイトにアクセスします。「CHECK REGISTRATION」をクリック します

https://imigresen-online.imi.gov.my/mdac/main

| Malaysia Digital Arrival Card<br>JABATAN IMIGRESEN MALAYSIA                                                                                                    | Monday, December 4, 2023   10:13:00 AM |
|----------------------------------------------------------------------------------------------------|----------------------------------------|
| HOME EREGISTRATION CHECK REGISTRATION ECHICATED IS CHECK EGATE ELIGIBILITY STATUS                                                                                                    |                                        |
| Malaysia Digital Arrival Card (MDAC)                                                                                                    |                                        |
| All travellers are required to submit their Malaysia Digital Arrival Card (MDAC) before arriving in Malaysia, except : Those transiting/transferring through Singapore without seeking immigration clearance; and Malaysia Permanent Resident Malaysia Automated Clearance System (MACS) Holder For Malaysia's entry: requirements: https://www.imi.gov.my/index.php/perkhidmatan-utama/syarat-kemasukan-ke-malaysia/ |                                        |
| Infographic  Foreign Travellers arrived at KLIA1 and KLIA2 International Airports and all Gazetted International Checkpoints - Click for Infographic.  Travellers arrived at Bangunan Sultan Iskandar Immigration, Customs, Quarantine and Security (ICQS) Complex, Sultan Abu Bakar Immigratior (ICQS) and Johor Bahru Sentral - Click for Infographic.                                                              | n, Customs, Quarantine and Security    |
| REGISTER                                                                                                    |                                        |

③ パスポート番号、国籍(選択)、メールに届いた PIN を入力、
 (ご利用のブラウザによっては私はロボットではありませんが表示されます。その場合はチェック)
 し、SUBMIT をクリック

|        |                               | Check Registration Info       |                              |  |  |
|--------|-------------------------------|-------------------------------|------------------------------|--|--|
| Search |                               |                               |                              |  |  |
|        | * Passport Number :           | パスポート番号                       |                              |  |  |
|        | * Nationality / Citizenship : | 國籍 e Choose 国                 | 98                           |  |  |
|        | * PIN :                       | メールに届いたPINを入力                 | Forgot your PIN?             |  |  |
|        |                               | 私はロボットではあ <sup>)</sup><br>ません | 0 recaptcha<br>7947/0 Neikon |  |  |

↑ HOME IREGISTRATION ICHECK REGISTRATION ICHECK VISIT PASS ICHECK EGATE ELIGIBILITY STATUS

#### ④ 登録内容が表示されます

| Name :                                    |                          |                      |                             |                          |  |
|-------------------------------------------|--------------------------|----------------------|-----------------------------|--------------------------|--|
| Passport No. :                            |                          | N                    | lationality / Citizenship : | JAPAN                    |  |
| Date of Birth :                           |                          |                      | Sex :                       | FEMALE                   |  |
| Date of Passport Expiry :                 | 10/06/2024               |                      |                             |                          |  |
| Email Address :                           |                          |                      |                             |                          |  |
| Country / Region Code :                   | 81                       |                      | Mobile Number :             |                          |  |
|                                           |                          |                      |                             |                          |  |
|                                           |                          | Traveling Informatio | n                           |                          |  |
|                                           | igital Arrival Card Slip |                      |                             |                          |  |
| E : Click PDF icon to download Malaysia D |                          |                      |                             |                          |  |
| E : Click PDF icon to download Malaysia D | Date of Arrival          | Mode of Travel       | Date of Departure           | Last Port of Embarkation |  |

右下にある PDF をクリックすると、登録控えが表示されます(ブラウザによってはダウンロード)。 ※登録完了メールか、こちらの PDF をプリント/スクリーンショットを取ってお持ちください。

※2024.1 更新

※上記情報は 2024 年 1 月 29 日時点のものです。内容は予告なしに変更となる場合があります。必ず最新情報をご確認下さい 2024 マレーシア政府観光局